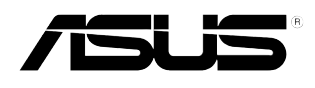

## **VS278**

## 組裝顯示器底

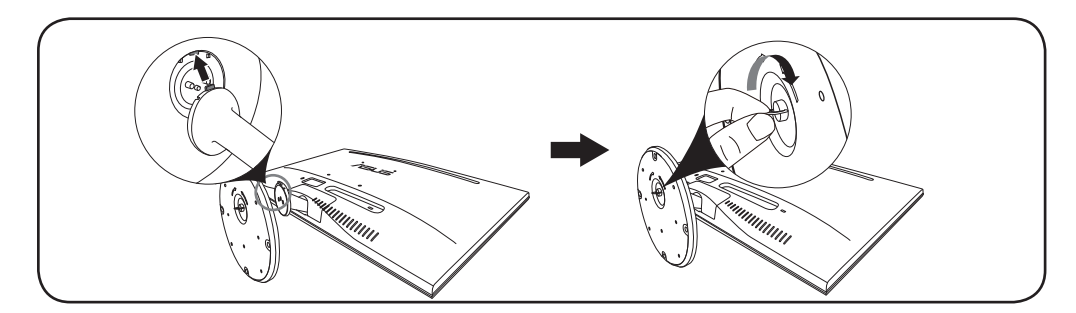

1. 將顯示器正面朝下置於桌上。

2. 將底座接上支撐臂,確定支撐臂上的固定片插入底座的溝槽內。

3. 旋緊固定螺絲將基座固定於支臂上。

建議您使用軟布覆蓋桌子表面,避免顯示器受損。

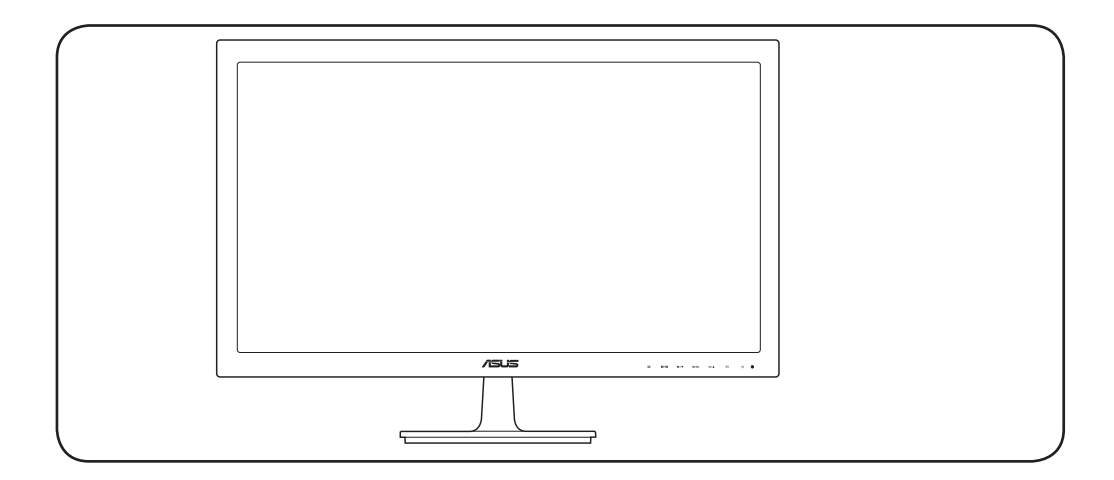

http://www.asus.com Copyright © 2014 ASUSTeK COMPUTER INC. All Rights Reserved.

顯示器介紹

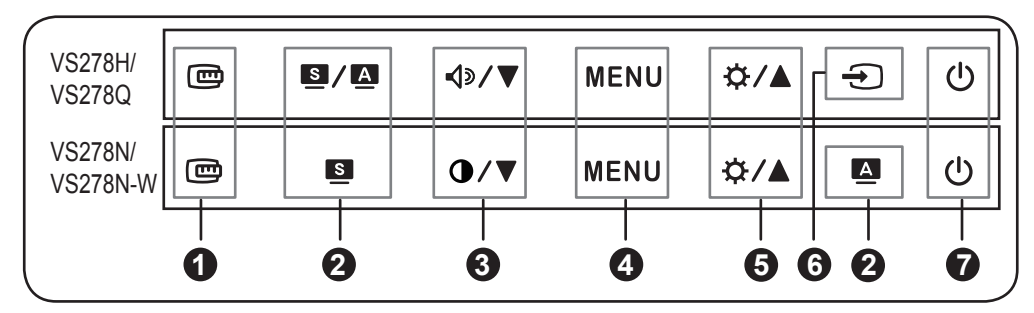

- 1. 📼 按鈕:
- 啟動 QuickFit 功能。

2. S/A、S、A按鈕:

- ・選擇所需的預設模式。(SI/A、S)
- •離開 OSD 選單,或返回啟用 OSD 選單時的上一個選單。( S / △、 S)
- •按下此按鈕2到4秒,自動調整影像至最佳位置、時脈和相位 (僅限 VGA 模式)。( S / A、A)

## 3. √》/▼、 ●/▼ 按鈕:

- •降低設定值或往左 / 下移動選項。
- •音量快速鍵。(◀୬/▼)
- •對比度快速鍵。(●/▼)
- 4. MENU(選單)按鈕:
- •開啟 OSD 選單。啟用所選的 OSD 選單項目。
- 5. ☆/▲ 按鈕:
- 增加設定值或往右 / 上移動選項。
- •亮度快速鍵。
- •選擇可用的輸入來源。
- 7. ① 電源按鈕 / 電源指示燈。

4J.1T402.001

1

## 背面接頭

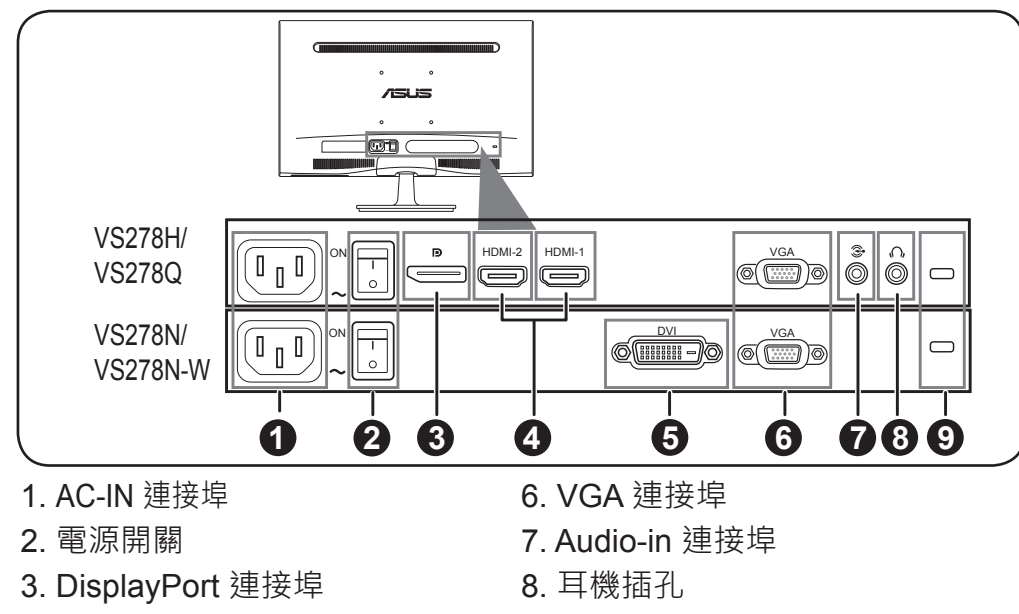

- 4. HDMI 連接埠
- 5. DVI 連接埠

9. Kensington 鎖插槽

故障排除 (常見問題集)

| 問題                              | 可能解決方法                                                                                                    |
|---------------------------------|----------------------------------------------------------------------------------------------------|
| 電源指示燈未亮起                        | <ul> <li>・按 Ů 按鈕檢查顯示器是否在 ON (開啟) 模式。</li> <li>・檢查電源線是否正確連接顯示器和電源插座。</li> </ul>                                                              |
| 電源指示燈亮起黃<br>色‧而且螢幕沒有出<br>現影像畫面  | <ul> <li>・檢查顯示器和電腦是否位於開啟模式。</li> <li>・確定訊號線正確連接顯示器和電腦。</li> <li>・檢查訊號線 · 確定沒有任何針腳彎曲。</li> <li>・連接電腦與另一台可用的顯示器 · 檢查電腦<br/>是否正常運作。</li> </ul> |
| 螢幕畫面太亮或太暗                       | •使用 OSD 調整對比和亮度設定。                                                                                                    |
| 影像畫面晃動,或影<br>像中有波浪紋             | <ul><li>確定訊號線正確連接顯示器和電腦。</li><li>移開會造成電氣干擾的電器裝置。</li></ul>                                                                                  |
| 影像畫面的顏色不正<br>確(例如白色看起來<br>不像白色) | •檢查訊號線,確定沒有任何針腳彎曲。<br>•使用 OSD 執行「恢復出廠模式」功能。<br>•使用 OSD 調整 R/G/B 顏色設定或選擇色溫。                                                                  |
| 沒有聲音或很小聲<br>(VS278Q/VS278H)     | <ul> <li>•確定音源線正確連接顯示器和電腦。</li> <li>•調整顯示器和電腦的音量設定。</li> <li>•確定已正確安裝並啟動電腦的音效卡驅動程式。</li> </ul>                                              |

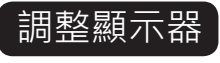

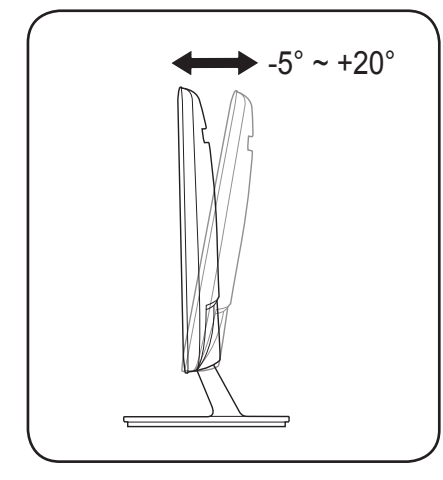